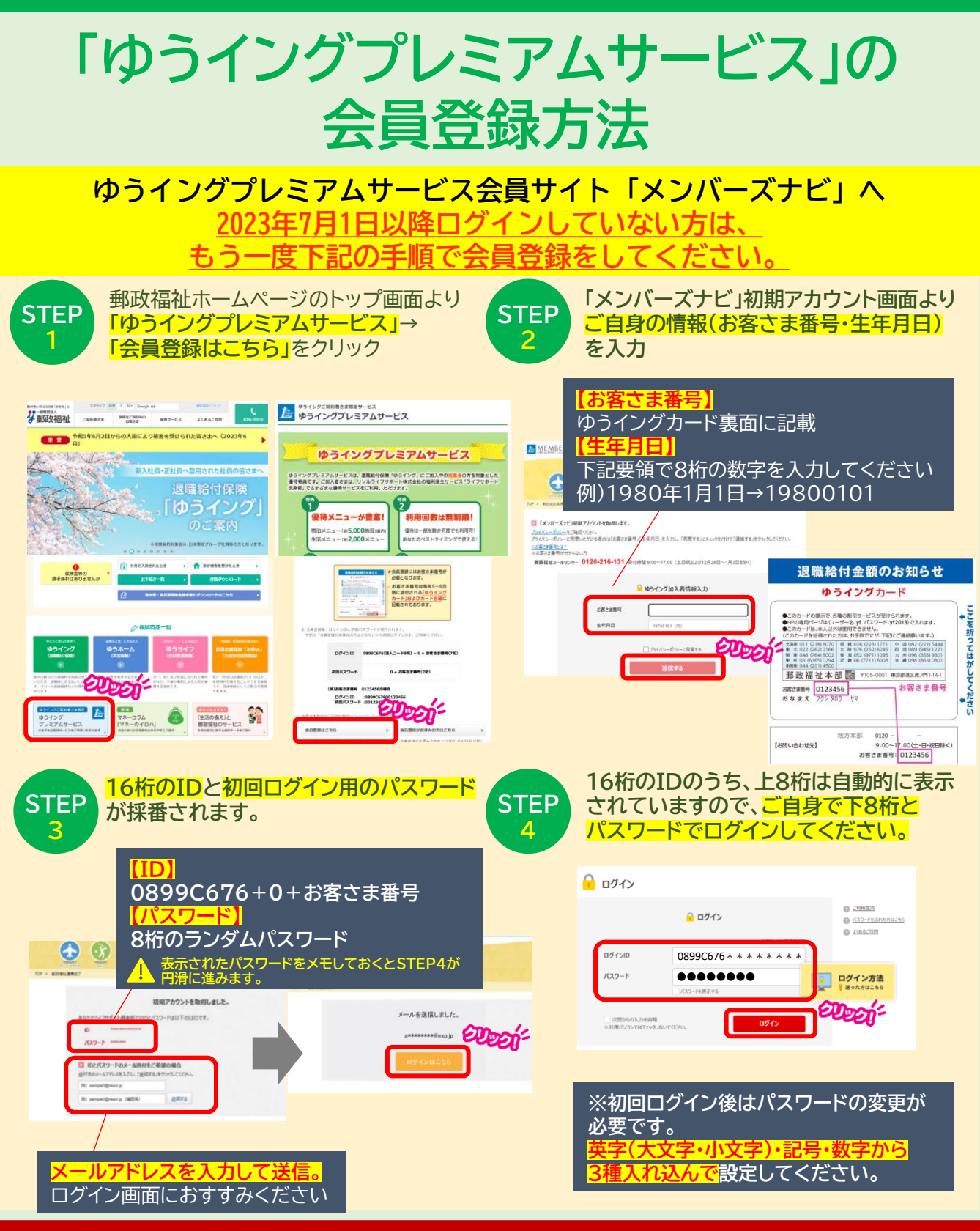

## 「お客さま番号」「パスワード」がわからない場合はお問い合わせください!

●お客さま番号がわからない場合…郵政福祉コールセンターまでお問い合わせください

**6** 0120-216-131

**H** 

0120-611-330

受付時間/9:00~17:00 (土日祝および12月29日~1月3日を除<)

10:00~18:00

土日祝 10:00~17:00(年末年始休)

●ログイン方法などがわからない場合…リソル予約センターまでお問い合わせください お電話の際「0899C676」で始まる16桁の会員番号と、ゆうイング加入者である旨をお伝えください。

受付時間/平日